## Abrir sesión en Google Chrome

- El procedimiento para abrir sesión en Google Chrome es el siguiente:
- Abre el navegador e ingresa tu dirección de correo de Gmail y contraseña y da clic en el botón Acceder.

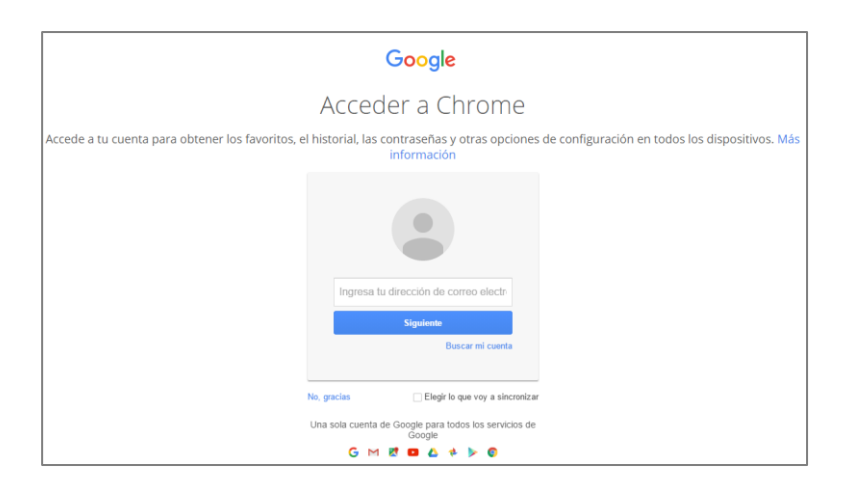

- Observa que aparece un aviso notificándote que accediste a Chrome y que tus marcadores, historial, contraseñas se sincronizarán con tu cuenta de Google Chrome en tus dispositivos.
- 3. Da clic en Entendido y ¡listo! Haz iniciado sesión en Google Chrome.

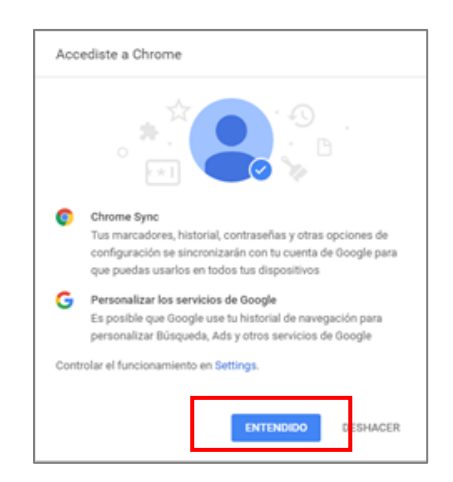

4. Si tienes marcadores guardados en Google Chrome, podrás observarlos enseguida en la barra de marcadores.

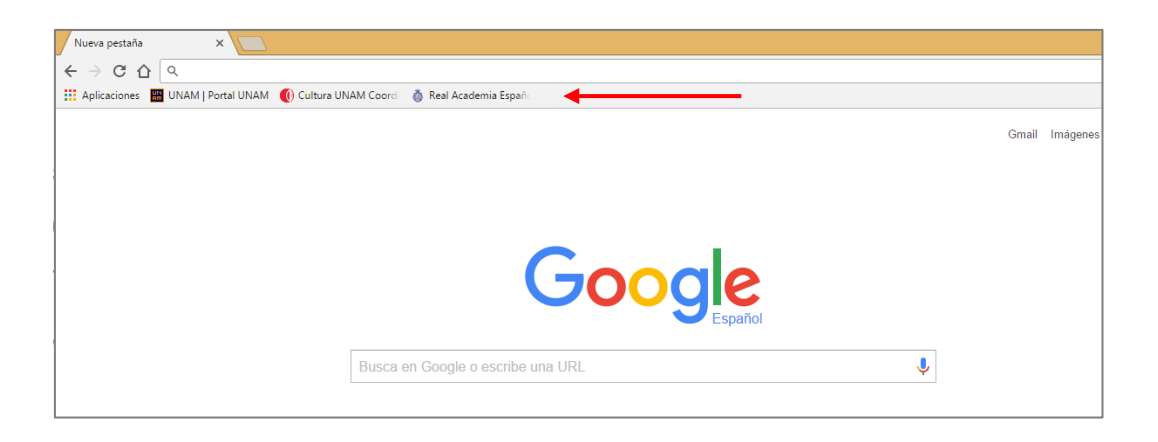

Cuando utilices una computadora que no sea la tuya (por ejemplo, si estás en un café Internet) **es muy importante que cierres correctamente la sesión que hayas abierto en Google Chrome** para que no te expongas a que otros hagan un uso indebido de tus datos.

5. Para cerrar sesión en Google Chrome abre el menú **Personaliza y controla Google Chrome** (el icono con los tres puntitos que se encuentra arriba a la derecha de la pantalla)

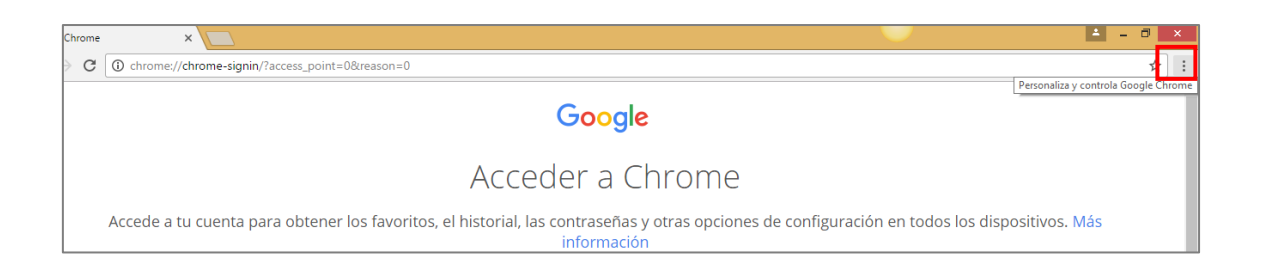

6 .Selecciona la opción **Configuración** y da clic en el botón **Desconecta tu** cuenta de Google.

7. En el cuadro de dialogo que se abrirá, marca la casilla **Borrar también el** historial, los marcadores, la configuración y otros datos de Chrome almacenados en este dispositivo y finalmente, da clic en Salir.

| Al desconectar tu cuenta de Google de Google Chror<br>computadora pero los cambios ya no se sincronizarán<br>datos que ya están almacenados en tu cuenta de Goo<br>los elimines con el <u>Panel de control de Google</u> . | me, tus datos permanecerán en esta<br>n con tu cuenta de Google. Los<br>ogle permanecerán allí hasta que |
|----------------------------------------------------------------------------------------------------|----------------------------------------------------------------------------------------------------|
| Borrar también el historial, los marcadores, la con<br>almacenados en este dispositivo                                                                                                    | nfiguración y otros datos de Chrome                                                                      |